# Upload file pdf di Menu *Media* > *Add New*

| Ele Edit View History B                        | koknets Sole Help                                                                                                    |                        | - 1      | 0 X       |
|------------------------------------------------|----------------------------------------------------------------------------------------------------|------------------------|----------|-----------|
| 📰 Berita Mata Uang Kepto                       | - Ihorr X 🛫 Cookhures Allan masak latri: X 🛞 Uglaat New Hula - HAV Fatri X 🛞 Eat Page - KAV Hatanum Malai X 🍫 Dowlead Tie   Souri Tir X 🥔 Watemat Login. X +                                                                                                    |                        |          |           |
| ← → ♂ ⋒                                        | O R http://antheapeaacia/vo-astin/predis-results                                                                                                    | \$                     |          | (E) ==    |
| 🚺 TekomCare-2020'lek                           | 🛢 HEAHTN Norten Stee. 🧧 HEAHTN Norten Stee. 🌋 procence - Frommer V. 🌋 pre- Frommer Victual - 🕅 35 Case 320 Word/hes. 👋 belein Gebe UP Case. 🗇 Sekker. 🛪 MySAPK 001V 🤩 Norten Tim Steasons. 🕘 Osomoort Applies Pec.                                                                                                    | Cryptocurrency Prices- |          | 30        |
| 🕼 🖧 My Stes 🔞 🕯                                | AN Fatabul Muldi Papas 🧿 t 🆤 🗉 🔶 Henri Smart Sider 🔞 Security                                                                                                    |                        | Howdy, P | Sedalar 😫 |
| 8 Dashboard                                    | Upload New Media                                                                                                    | Viel, Helo, I          | Dolly H  | keto *    |
| r Posts                                        | Please complete required steps to start using wpDiscuz 7 Ga to Instabilion Wilcost -                                                                                                    |                        |          |           |
| ubranj<br>Add New                              | This shame recommends the following plugice <u>1975 arms 1/10</u><br>Reside Jackados plucide [] Startisk 20th moles                                                                                                    |                        |          | 0         |
| 😅 Popup Builder<br>🗿 Pages                     | 11% DISCOMPT - Get 15% decount on all products. Use coupon node: dieb Del.Excount                                                                                                    |                        |          | 0         |
| <ul> <li>Comments</li> <li>wpDisouz</li> </ul> |                                                                                                    |                        |          |           |
| 🖼 Contact 🎯                                    | Drop files to upload                                                                                                    |                        |          | 1         |
| ERForma                                        |                                                                                                    |                        |          | 1.1       |
| Dementor                                       | (See The                                                                                                    |                        |          | 1         |
| Templotes                                      |                                                                                                    |                        |          |           |
| ₽ Appearance                                   | You are using the solid-fit aploader. Problem? Try the <u>Insurant approaches</u> instand                                                                                                    |                        |          |           |
| 🖉 Flugins                                      | Maximum uptimed file vize. 10 MR                                                                                                    |                        |          |           |
| 👗 Users                                        |                                                                                                    |                        |          |           |
| 🖋 Teats                                        |                                                                                                    |                        |          |           |
| B Settings                                     |                                                                                                    |                        |          |           |
| 🕅 SEO                                          |                                                                                                    |                        |          |           |
| O Loginizer Security                           |                                                                                                    |                        |          |           |
| < Secry Social Share                           |                                                                                                    |                        |          |           |
| 🐨 Smart Sider                                  |                                                                                                    |                        |          |           |
| <ul> <li>Collegne evenu</li> </ul>             | Service Assessing and Manham                                                                                                    |                        | 1000     | - 2.5 -   |
| https://ienthipepublic.it/wp                   | American and the second second s |                        | 10.09    | ana 240   |
| ,D Type here to                                | o search O R: C 🐱 😼 🚱 🕵 🕵                                                                                                    | anngan 🗠 🖗 🖾 💭 d       | 05/11/20 | 10 10     |

| Elle Edit Siew Higtory Box                                                                                  | okinarki İsoli Hili                                               |                                                      |                              |                           |                        |                          |                             |                        |                         |                      | 14           | σ        | $\mathbf{X}$ |
|----------------------------------------------------------------------------------------------------|-------------------------------------------------------------------|------------------------------------------------------|------------------------------|---------------------------|------------------------|--------------------------|-----------------------------|------------------------|-------------------------|----------------------|--------------|----------|--------------|
| 📰 Barta Mata Uang Kepta - I                                                                                 | Inver: * 🛛 🧲 ColeShares Altan masu                                | ann × 🛞 Hede                                         | a Library - I AIN Fottahul 💷 | Caterage - IAN            | Istahal Malak X 🗣 Dov  | nload tile ( LavePDF 💦 🗧 | 🥐 Webmail Login             | × +                    |                         |                      |              |          |              |
| <ul> <li>→ ♂ ∅</li> </ul>                                                                                   | O Be https://ai                                                   | ntroppusacid.lvp-a                                   | admin/Appled.php             |                           |                        |                          |                             |                        |                         | \$                   |              | ۵ ک      | -            |
| TekomCare-2020Tek.                                                                                          | 🛢 fillaritu Noriton Stre. 🧧 fillar                                | Di Nonton Ste. 🕱                                     | press mark - Pressman V      | 🕱 pve - Prozinca Virtue). | N 30 Care 300 WestPres | 👘 Beklen Cable UTP Car.  |                             | 804 🔮 Noston Film Stee | inin 🕀 Osenioat Apikasi | Pe. 🙆 Cryptocurrency | Protection   |          | 35           |
| 🚳 💩 My Sen 🏼 🛍 Al                                                                                           | iN Factoriul Multuk Papua : 🔿 1 📮                                 | 0 🕂 New Sma                                          | nt Sider 🕅 Securi            | 8                         |                        | CONTRACTOR OF CONTRACTOR |                             |                        |                         |                      | Howd         | y Reduci | 0            |
| Dishboard                                                                                                   | Media Library                                                     |                                                      |                              |                           |                        |                          |                             |                        |                         |                      | Hillo, Delly | Help *   |              |
| 🖈 Posts                                                                                                    | Please complete required step                                     | s to start using weD                                 | Haraw 7 Contraction          | ation Witant +            |                        |                          |                             |                        |                         |                      |              |          |              |
| 😗 Media 🔸                                                                                                   |                                                                   |                                                      |                              |                           |                        |                          |                             |                        |                         |                      |              |          |              |
| tibrary<br>add town                                                                                         | This there recommends the fo<br>Beain installing physic   Disriks | Nowing plugin: <u>WPE</u> s<br>1981 notice           | erns Lite.                   |                           |                        |                          |                             |                        |                         |                      |              | 0        |              |
| 📑 Pepup Builder                                                                                             |                                                                   |                                                      |                              | eese on the               |                        |                          |                             |                        |                         |                      |              |          | ÷.           |
| 🖉 Pages                                                                                                    | 12% Discounts - GHE 15% disc                                      | ount on all products.                                | Use chapter cocer diets      | OH Discort                |                        |                          |                             |                        |                         |                      |              | 0        |              |
| P Commants                                                                                                  |                                                                   | - All division                                       | and Constants                |                           |                        |                          |                             |                        |                         |                      |              | _        |              |
| 🛡 wp0iscus                                                                                                  | E) CO Al media tents V                                            | AD Galles                                            | W   E.R. Smell               |                           |                        |                          |                             |                        | Januar (1)              |                      |              |          |              |
| Contact                                                                                                    | Malg-2020-<br>Ne, compressed<br>compressed, compress<br>set.pet   | ARRA TAPLON<br>2020 FIX<br>resuel.compres<br>set pff | s de la                      | -                         | 4                      | 1                        |                             | -                      | 4                       | -                    |              |          |              |
| P Appendice<br>p Pluglins<br>▲ Users<br>P Tools<br>B Settings                                               | 2                                                                 |                                                      |                              |                           |                        |                          | Rentra (ARI /M.Fop<br>uspit | 101                    |                         |                      |              | <b>港</b> |              |
| <ul> <li>Q1 SEO</li> <li>Q Loginizer Security</li> <li>≺ Sussy Social Share</li> <li>Smart Sider</li> </ul> |                                                                   |                                                      | SSE S                        |                           |                        |                          |                             | id                     |                         | 8                    | é            | Ì.       |              |
| Collegne metro                                                                                              | search                                                            |                                                      |                              |                           | LUCA I                 | TGD Reams of             | -                           |                        | 545                     | Hujan ringan 🗠 🕀     |              | 140W     | <b>F</b> ,   |

| 📅 Berita Mata Uang Kepto                                    | e - Inver 🛪 < Coestheres: Alter manak biter 🛪 👘 Pager: IAIN Fattahul Muluk Per X 👘 Edit Page - IAIN Fattahul M | ului X 🍕 Download file   LoveFDF 🛛 🔊 Webmail Login X 🕂                     |                |                                     |                |         |         |   |
|-------------------------------------------------------------|----------------------------------------------------------------------------------------------------|----------------------------------------------------------------------------|----------------|-------------------------------------|----------------|---------|---------|---|
| ← → ♂ ⋒                                                     | O Re https://antmpacua.ac.id/vp-attmin/edit.php?cost_type=page                                                 |                                                                            |                | \$                                  | 9              | 1 2     | E       |   |
| TekomCare-2020'lek.                                         | 🛢 MBAHIN Nonton Stee. 🧧 MBAHIN Norton Stee. 🕱 processe - Frances V 🕱 pre-Processe Vitual. 🙌 10-6               | Casa SED WordPres 🥌 Bekken Cable UTP Ca 🖄 Sekken 🧕 MySAPK BOX 🥵 Norton Fil | milienne 🕀 (   | lovnioed Aplikesi Pe. 🛛 😨 Cryptos   | arency Pricet- |         |         | 3 |
| 🕼 🖓 My Sites 🔞                                              | IAN Factahul Muluk Papua : 🔍 1 🖤 🗉 🕂 New Smart Sider 🕼 Security                                                |                                                                            |                |                                     | -16            | ondy, R | ledaksi | 0 |
| Dephooend                                                   |                                                                                                    |                                                                            |                | 2020/08/11 at 2:55 pm               |                |         |         |   |
| 🖈 Posts                                                     | EXTERNAL                                                                                                    | Re doksi                                                                   |                | Published<br>2020/07/23 at 401 per  | ۰              | ۰       | 0       |   |
| 💱 Media                                                     | C Faillin                                                                                                    | Revitabil                                                                  | 24             | Published<br>2020/05/17 at 1.13 pm  |                | .0      | 0       |   |
| Diges 🔹                                                     | Gelar Alademik                                                                                                 | Re dakai                                                                   | 25             | Published<br>2020/05/19 at 10:33 am | ٠              | ۰       | 0       |   |
| All Pages<br>Add New                                        | Home Page — Front Page                                                                                         | Re dakai                                                                   | 12             | Faldisheit<br>2010/01/01 at 5:03 pm |                |         | 0       |   |
| 🛡 Comments                                                  | Habungi Kami                                                                                                   | Redokal                                                                    | 1              | Published<br>2021/01/00 at 11/11 am |                | •       | 0       |   |
| 🖬 Contact 🎯                                                 | Hymne dan Mans                                                                                                 | Sedako                                                                     | 17             | Published<br>3021/10/07 at 0:05 pm  |                | •       | 0       |   |
| Dementor                                                    |                                                                                                    | Ferdakai                                                                   | 1              | Fublished<br>2020/07/23 at 4011 pm  | ٠              | ۰       | 0       |   |
| Templotes                                                   | Kohoraler Akademik                                                                                             | Restats:                                                                   | ). <del></del> | Published<br>2020/05/19 at 10:33 am |                | .0      | 0       |   |
| e Appearance<br>é Plugins                                   | C Kegiatan Mahadiwa                                                                                            | Res dial st                                                                | 25             | Fublished<br>2020/00/15 at 9:53 am  |                | ۰       | 0       |   |
| 🔓 Users<br>🗚 Tools                                          | topp                                                                                                    | Redeka                                                                     | ~              | Published<br>2021/10/27 at 849 pre  | •              | •       | 8       |   |
| 19 Settings                                                 | MOU den Kegasama                                                                                               | Nedska                                                                     | . <del></del>  | Published<br>2020/05/19 at 10:33 am |                | ٠       | 10      |   |
| 🖞 SED<br>🗘 Loginiter Security                               | Perentmaan Mahadiwa Bara     Edit Good Edit Takh Vee                                                           | ) Restatus                                                                 | 1.77           | Published<br>2020/03/19 at 10:33 am | •              |         |         |   |
| <ul> <li>Saccy Social Share</li> <li>Smart Sider</li> </ul> | Peraturan & Pedoman                                                                                            | Redator                                                                    | 102            | Fusished<br>3020/09/11 at 8:53 am   |                | •       | 3       |   |
| Collegne erens<br>transferensenen elver                     | PORTAL     demovipesturg/ped-J72bachen-edit                                                                    | Redstar                                                                    | -              | #utolished<br>3020/07/23 at 4:01 pm | ۰              |         | 0       |   |
| . O Type here                                               | to search O 🛱 📘 🐂 🔕 😝 🧔 🗊                                                                                      |                                                                            |                | ST 34% Hujan ringan                 | · · · ·        | 10      | 10      | 5 |

Masuk ke Menu Pages > All Pages > pilih page yang mau di edit (Peraturan & Pedoman)

## Ketik kata-kata yang mau dibuat *Link* nya

| Ele Edit View History Bookmarks Josh Help                                       |                                                                                                    | -                                                                                | o x            |
|---------------------------------------------------------------------------------|----------------------------------------------------------------------------------------------------|----------------------------------------------------------------------------------|----------------|
| 🛅 Banta Mata Uang Kepto - Inver 🛪 🛛 🧲 ColeShores: Altan masuk bites 🛪 🏐 Edit Pe | ge - IAN Fattahul Mulici X 🗣 Download Ne jillovePDF 🛪 🧬 WebmailLogin X 🕂                                         |                                                                                  |                |
| ← → ♂ @ O & http://anthopoulat.id/vp-in                                         | trin,pact,php?paut+25732detion+adt                                                                               | Q 8 3                                                                            | e 🗉 =          |
| 📓 Teleon Care-2021 Teleo a INSTACTION Noniton Stree 🗧 INSTACTION Stree 🕱 p      | nin mai - Provincia V. 🛛 🕱 pre - Provincia Virtual 🔋 🙌 10 Case 320 WordPres. 🥌 Belden Catole UTP Cat. 🖄 Sekker 🧕 | MySAPK 0014 👙 Nonton Film Streamin. 🕘 Openioed Apikas Pe. 🥘 Opplectmency Process | 30             |
| 🔞 🛨 🖉 🖶 🕫 🛈 🖻 🚺 Edi with Dementor                                               |                                                                                                    | Swech to draft Prevew Update 🗘                                                   | ( <b>X):</b> : |
|                                                                                 |                                                                                                    | Page Block                                                                       | ×              |
| Peratu                                                                          | ıran & Pedoman                                                                                                   | E Unit<br>Create a bullited or no                                                | undered list.  |
| œ # \$ <b>!</b>                                                                 | i=                                                                                                    | Jiho Bushya                                                                      | ^              |
| Dedoman Tekn                                                                    | is KRM (AIM Fattahu) Muluk Papua Tahun 2020/2021                                                                 | Fort tize Cutter                                                                 | 10.            |
| Euka Pederra     EENSTRA JAIN                                                   | i Penyidikan Tahun 2020<br>IEM Pagua                                                                             | Draut v                                                                          | m fieldt       |
| Laporan Kiner                                                                   | a Kelin <u>Fattahul Muluk</u> Papua <u>Tahun</u> 2020)<br>a black                                                |                                                                                  |                |
| type / to choose                                                                | a price.                                                                                                    | Color                                                                            | 2              |
|                                                                                 |                                                                                                    | Advectd                                                                          | ×              |
| Voiait SEO                                                                      |                                                                                                    | ×.                                                                               |                |
| Sassy Social Share                                                              |                                                                                                    | *                                                                                |                |
| Reset Ratings                                                                   |                                                                                                    | *                                                                                |                |
| Sidebar Position                                                                |                                                                                                    | *                                                                                |                |
| Document - List                                                                 |                                                                                                    |                                                                                  |                |
| ・ P Type here to search O 日 L                                                   |                                                                                                    | 😧 S4℃ Mujan ringan 小臣區口中 🗤                                                       | 11/2021        |

| Ele Edit Siew Higtory Boolonaris Bolt Hela                   |                                                                                      |                                                                                                    | - <b>B</b> X                                                                                                    |
|--------------------------------------------------------------|--------------------------------------------------------------------------------------|----------------------------------------------------------------------------------------------------|----------------------------------------------------------------------------------------------------|
| 📰 Barta Mata Vang Kepta - Inver X 🔍 Combhares Altan masuk bi | ien 🛪 💮 Edit Page - (Aft Fattahul Mulus) 🛪 👘 Media Library - (Aft Fattahul 11 X 🗣 Do | unicad file   CavePDF × 🧬 Webmai Login × +                                                                                                    |                                                                                                    |
| ← → ♂ @ O B http://white                                     | ndagualacid/wp-admin/ApRoad.php?them+4074                                            |                                                                                                    | Q 9 2 0 =                                                                                                    |
| 🔝 TekomCare-2021'ek. 🗧 AttAHIN Norton Stre. 🧕 MUNAHIN        | Norton Ste 🕱 processor – Processor V 🕱 pre - Processor Victual 📉 XD Ceae XD WestPres | 📖 🌞 Belcen Cable UTP Cat 🗇 Settles 🤨 MySAPK/BIN 🥌 Nonton Film Streame                                                                                                    | ① Download Apikasi Pe 🙆 Cryptocurrency Pricet                                                                                                    |
| A Myses: B Methods Matteria O 1 9     C                      | - the truttion (I terry                                                              |                                                                                                    | energi, Perbitu 🦉                                                                                                    |
| Attachment details                                           |                                                                                      |                                                                                                    | < > ×                                                                                                    |
| 2<br>9                                                       |                                                                                      | Updated and Neuronke & 2020<br>Updated in the Relation<br>Plan search fields/2020 for Supervised<br>Plan search fields/2020 and plant<br>Plan search fields/2020 for Supervised<br>Plan search 1061 | compression (compression) performance (compression) performance (compr |
|                                                              |                                                                                      | Tibe                                                                                                    | Islap 2020 fis, compressed compressed, compressed                                                                                                    |
|                                                              |                                                                                      | Ception                                                                                                    |                                                                                                    |
|                                                              |                                                                                      |                                                                                                    | 4                                                                                                    |
| -                                                            |                                                                                      | Description                                                                                                    |                                                                                                    |
| E                                                            |                                                                                      | Ne(R).                                                                                                    | 21/11/Jakip-2020-fa_compressed-compressed_compressed.pdf                                                                                                    |
| 0                                                            |                                                                                      |                                                                                                    | Copy URLts debeard                                                                                                    |
| -                                                            |                                                                                      | Very stadyment page (Latimore dela                                                                                                    | ali i Delete permanenti/                                                                                                    |
|                                                              |                                                                                      |                                                                                                    |                                                                                                    |
| 0                                                            |                                                                                      |                                                                                                    |                                                                                                    |
| P Type here to search                                        | o # 🖪 🛪 🕲 ⊌ 🕼 🖪                                                                      |                                                                                                    | · 34℃ Mujan negan へ 臣 四 〇 4 (an1200) 号。                                                                                                    |

Buka kembali Menu Media kemudian klik pdf yang mau diupload

## Klik copy url to Clipboard

Kembali ke menu edit Pages lagi

Blok tulisan yang diketik tadi kemudian klik Link

| Ele Edit New History Bookmarts Josh Help         |                                                                                                    |                                                           | - D                         |
|--------------------------------------------------|----------------------------------------------------------------------------------------------------|-----------------------------------------------------------|-----------------------------|
| 🛅 Banta Mata Uang Kepto - Invert 🛪 🛛 🍕 ColeShore | a Alsan manak biru 🛪 👔 Edit Poge - (A N Farbular Mulu) 🗴 👘 Media Library - (A N Farbular ) 💷 🦘 Download He   GoverDP 🛛 🗴 🥐 Webmal Login 🖉 🗧                                                | *                                                         |                             |
| < → C @ 0 0                                      | http://awwepeosac.d/wp-admin.pert.php?pert+25735betion+adm                                                                                                    | Ω.                                                        | 8 ± 6                       |
| 📴 TelcomCare-2021'lek. 🧧 MEBAHIN Nonton Stre     | . 🗧 BENATHN Nonton Ste 🕱 processor - Francos V 🕱 pre - Prosmos Virtual 🕺 10 Case 920 WondPres. 🥯 Belden Gable UTF Cas 😰 Selder. 💁 MySAPK DDV 👙 Nonton                                      | film Streamin. 🕘 Countriest Aplikasi Pe. 👩 Cryptic unercy | PriceLee                    |
| 🔞 主 / m m 0 E                                    | C Edit with Elementar                                                                                                    | Switch to draft Preview                                   | poze 🗘 🕅                    |
|                                                  |                                                                                                    | Page B                                                    | lock                        |
|                                                  | Peraturan & Pedoman                                                                                                    | E Unt<br>Creat                                            | e a buileted or numbered is |
|                                                  | 🖽 ii 🗘 🎫 🖽 🖅 🗷 B / 🥜 🛩 🕴                                                                                                    | Type graphy                                               | 0j                          |
|                                                  | - Bedomen Teknik KBM (AM Fattabul Muke Viscon Fatur 2020/2021<br>- Buku Pedoman Pendicilan Tahun 2020<br>- SENSTRA IAN FAT Panna<br>- Parasan Kinegia IAN Fattabul Mulok Paptus Tahun 2020 | Fort 02+<br>Detaut                                        | Cuttor<br>V a Brot          |
|                                                  | Type / to choose # block                                                                                                    | Color                                                     |                             |
|                                                  |                                                                                                    | Activitiest                                               |                             |
|                                                  |                                                                                                    |                                                           |                             |
|                                                  |                                                                                                    |                                                           |                             |
| Yoast SEO                                        |                                                                                                    | *                                                         |                             |
| Saxy Social Share                                |                                                                                                    | *                                                         |                             |
| Reset Ratings                                    |                                                                                                    | *                                                         |                             |
| Sidebar Position                                 |                                                                                                    | *                                                         |                             |
| Document - List                                  |                                                                                                    |                                                           |                             |
| P Type here to search                            | o 🕮 📘 🐜 🕲 ⊌ 🜍 🖾 🚨                                                                                                    | S41C Hujan ringan 🗠 🥸                                     | C 10 del 09/11/2021         |

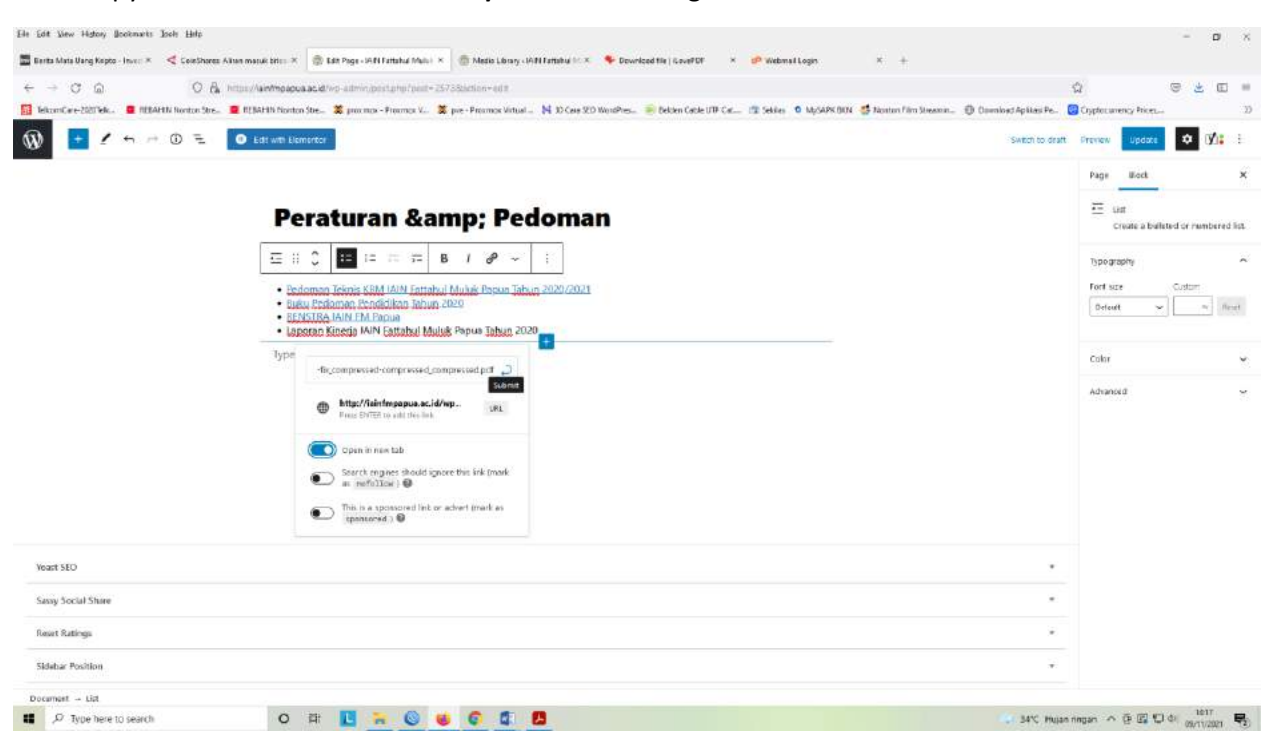

#### Paste copy url tadi kemudian aktifkan **Open in new tab** agar saat diklik terbuka tab baru

#### Klik Update

Selesai